# Stručné pokyny k obsluze EngyCal RH33

Univerzální měřič tepla

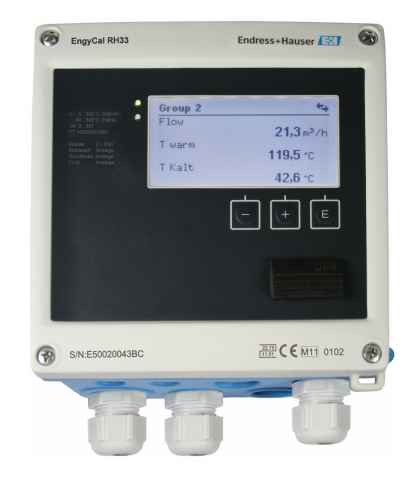

Toto je stručný návod k obsluze; nenahrazuje návod k obsluze týkající se daného přístroje.

Podrobné informace najdete v návodu k obsluze a další dokumentaci.

K dispozici pro všechna zařízení prostřednictvím následujících zdrojů:

- Internet: www.endress.com/deviceviewer
- Smartphone/tablet: Endress+Hauser Operations App

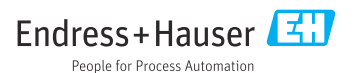

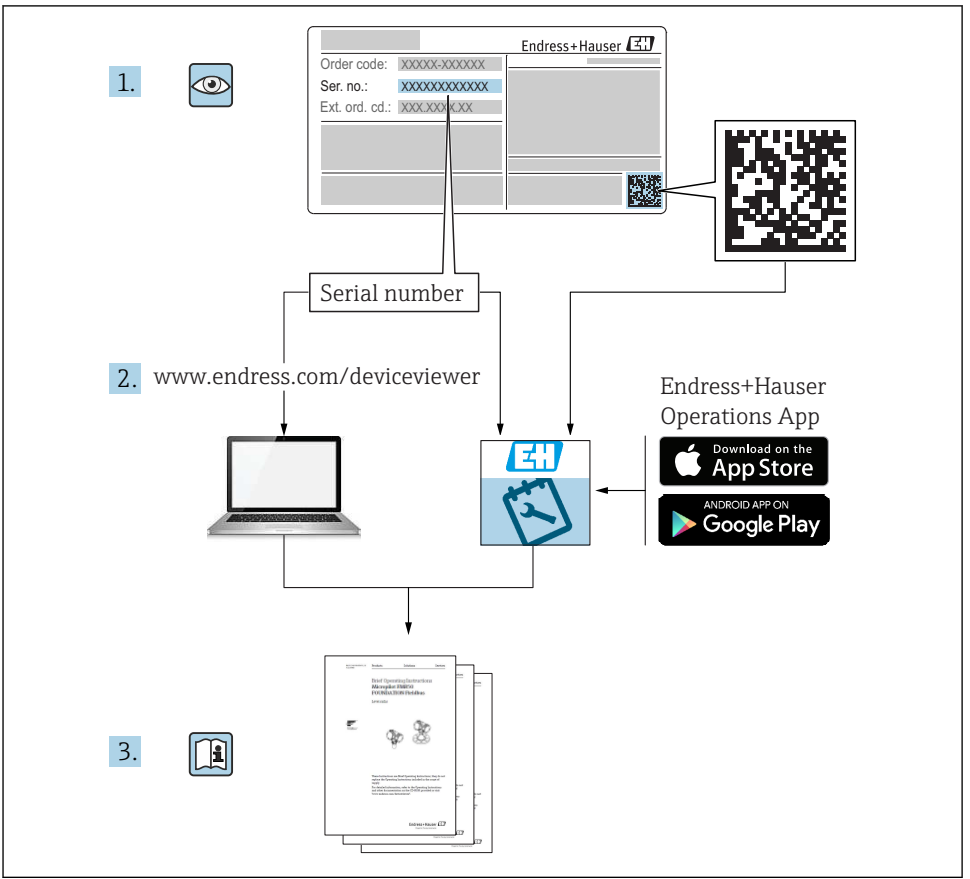

A0023555

| Ob                                                        | sah                                                                                                    |                                        |
|-----------------------------------------------------------|----------------------------------------------------------------------------------------------------|----------------------------------------|
| <b>1</b><br>1.1                                           | <b>O tomto dokumentu</b><br>Použité značky a symboly                                                                                                    | <b>3</b><br>3                          |
| <b>2</b><br>2.1<br>2.2<br>2.3<br>2.4<br>2.5<br>2.6<br>2.7 | Bezpečnostní pokyny<br>Požadavky na personál<br>Určené použití<br>Bezpečnost na pracovišti<br>Bezpečnost provozu<br>Úpravy a důsledky úprav<br>Bezpečnost produktu<br>Zabezpečení IT | <b>6</b><br>6<br>6<br>6<br>6<br>7<br>7 |
| <b>3</b><br>3.1<br>3.2<br>3.3                             | <b>Identifikace</b><br>Označení přístroje<br>Rozsah dodávky<br>Certifikáty a schválení                                                                                               | 7<br>.7<br>9<br>.9                     |
| <b>4</b><br>4.1<br>4.2<br>4.3<br>4.4<br>4.5<br>4.6<br>4.7 | Montáž                                                                                                    | 10<br>11<br>13<br>13<br>18<br>18<br>19 |
| <b>5</b><br>5.1<br>5.2<br>5.3<br>5.4<br>5.5<br>5.6        | Zapojení vodičů                                                                                                    | 20<br>20<br>23<br>28<br>28<br>30       |
| <b>6</b><br>6.1<br>6.2<br>6.3                             | Obsluha                                                                                                    | <b>31</b><br>31<br>31<br>34            |
| <b>7</b><br>7.1                                           | Uvedení do provozu                                                                                                    | <b>35</b><br>35                        |

# 1 O tomto dokumentu

# 1.1 Použité značky a symboly

### 1.1.1 Bezpečnostní symboly

#### A NEBEZPEČÍ

Tento symbol upozorňuje na nebezpečnou situaci. Pokud se této situaci nevyhnete, bude to mít za následek vážné nebo smrtelné zranění.

#### **A** VAROVÁNÍ

Tento symbol upozorňuje na nebezpečnou situaci. Pokud se této situaci nevyhnete, může to mít za následek vážné nebo smrtelné zranění.

### A UPOZORNĚNÍ

Tento symbol upozorňuje na nebezpečnou situaci. Pokud se této situaci nevyhnete, bude to mít za následek menší nebo střední zranění.

#### OZNÁMENÍ

Tento symbol obsahuje informace o postupech a dalších skutečnostech, které nevedou ke zranění osob.

## 1.1.2 Elektrické symboly

| Symbol                                                                                                    | Význam                                                                                                    |  |  |
|----------------------------------------------------------------------------------------------------|----------------------------------------------------------------------------------------------------|--|--|
| A0011197                                                                                                    | <b>Stejnosměrný proud</b><br>Svorka, na kterou je přivedeno stejnosměrné napětí nebo přes kterou protéká stejnosměrný proud.                                                                                                    |  |  |
| Střídavý proud           A0011198         Svorka, na kterou je přivedeno střídavé napětí nebo přes kterou protéká střídavý proud. |                                                                                                    |  |  |
| A0017381                                                                                                    | <ul> <li>Stejnosměrný proud a střídavý proud</li> <li>Svorka, na kterou je přivedeno střídavé napětí nebo stejnosměrné napětí.</li> <li>Svorka, přes kterou protéká střídavý proud nebo stejnosměrný proud.</li> </ul>                 |  |  |
| <br>                                                                                                    | Zemnění<br>Zemnicí svorka, která je s ohledem na bezpečnost pracovníka obsluhy připojena na zemnicí systém.                                                                                                    |  |  |
| A0011199                                                                                                    | Ochranné zemnění<br>Svorka, která musí být připojena k zemi před provedením jakéhokoli dalšího připojení.                                                                                                    |  |  |
| A0011201                                                                                                    | <b>Ekvipotenciální spojení</b><br>Spojení, které musí být připojeno k zemnicímu systému provozu: V závislosti na národních nebo<br>podnikových předpisech to může být liniový nebo hvězdicový systém zemnění pro vyrovnání potenciálu. |  |  |
| A0012751                                                                                                    | ESV – elektrostatický výboj<br>Chraňte svorky před elektrostatickými výboji. Nedodržení může mít za následek zničení částí<br>elektroniky.                                                                                             |  |  |

## 1.1.3 Symboly pro určité typy informací

| Symbol | Význam                                                          | Symbol | Význam                                                                               |
|--------|-----------------------------------------------------------------|--------|--------------------------------------------------------------------------------------|
|        | Povoleno<br>Procedury, postupy a kroky, které jsou<br>povolené. |        | <b>Upřednostňované</b><br>Procedury, postupy a kroky, které jsou<br>upřednostňované. |
| ×      | Zakázáno<br>Procedury, postupy a kroky, které jsou<br>zakázané. | i      | <b>Tip</b><br>Nabízí doplňující informace.                                           |
|        | Odkaz na dokumentaci                                            |        | Odkaz na stránku                                                                     |

| Symbol | Význam           | Symbol    | Význam            |
|--------|------------------|-----------|-------------------|
|        | Odkaz na obrázek | 1., 2., 3 | Řada kroků        |
| 4      | Výsledek kroku   |           | Vizuální kontrola |

# 1.1.4 Symboly v obrázcích

| Symbol   | Význam                       | Symbol         | Význam                                      |
|----------|------------------------------|----------------|---------------------------------------------|
| 1, 2, 3, | Čísla pozic                  | 1., 2., 3      | Řada kroků                                  |
| A, B, C, | Pohledy                      | A-A, B-B, C-C, | Řezy                                        |
| EX       | Prostor s nebezpečím výbuchu | ×              | Bezpečný prostor (bez nebezpečí<br>výbuchu) |

# 1.1.5 Značky nástrojů

| Symbol      | Význam                  |
|-------------|-------------------------|
| 00          | Plochý šroubovák        |
| A0011220    |                         |
| <b>\$</b> 6 | Křížový šroubovák       |
| A0011219    |                         |
|             | Klíč na inbusové šrouby |
| A0011221    |                         |
| Ŕ           | Klíč otevřený plochý    |
| A0011222    |                         |
| 0           | Hvězdicový šroubovák    |
| A0013442    |                         |

# 2 Bezpečnostní pokyny

Bezpečný provoz přístroje je zaručen pouze tehdy, pokud jste si přečetli Návod k obsluze a pokud byly dodrženy obsažené bezpečnostní pokyny.

# 2.1 Požadavky na personál

Pracovníci musí splňovat následující požadavky pro jejich úkoly:

- Vyškolení a kvalifikovaní odborníci musí mít pro tuto konkrétní funkci a úkol odpovídající vzdělání.
- Musí mít pověření vlastníka/provozovatele závodu.
- Musí být obeznámeni s národními předpisy.
- Před zahájením práce si přečtete pokyny uvedené v návodu k použití, doplňkové dokumentaci i na certifikátech (podle aplikace) a ujistěte se, že jim rozumíte.
- Řiďte se pokyny a dodržujte základní podmínky.

# 2.2 Určené použití

Měřič tepla je přístroj pro měření toku energie v systémech vytápění a chlazení. Výpočetní jednotku napájenou ze sítě lze používat univerzálně v průmyslových systémech, systémech dálkového vytápění a budov.

- Výrobce nenese odpovědnost za škody způsobené nesprávným použitím nebo použitím, jež je v rozporu s určením přístroje. Není povoleno přístroj jakýmkoli způsobem přestavovat nebo upravovat.
- Přístroj může být provozován pouze po instalaci.

# 2.3 Bezpečnost na pracovišti

Při práci na přístroji a s přístrojem:

Používejte požadované osobní ochranné prostředky v souladu s vnitrostátními předpisy.

Při práci na přístroji a s přístrojem s mokrýma rukama:

Z důvodu zvýšeného rizika úrazu elektrickým proudem používejte vhodné rukavice.

# 2.4 Bezpečnost provozu

Nebezpečí zranění.

- ► Zařízení obsluhujte, pouze pokud je v řádném technickém a bezporuchovém stavu.
- Obsluha je zodpovědná za provoz zařízení bez rušení.

# 2.5 Úpravy a důsledky úprav

# OZNÁMENÍ

### Opravy/přestavby/úpravy mají za následek ztrátu platnosti schválení pro obchodní měření.

Opravy/přestavby/úpravy jsou možné, ale mají za následek ztrátu platnosti schválení přístroje pro obchodní měření. To znamená, že následně po opravě/přestavbě/úpravě nese zákazník odpovědnost za to, aby zajistil kontrolu přístroje v místě provozu ze strany schválené kalibrační autority (např. pracovník pro kalibraci) pro účely následné kalibrace.

# 2.6 Bezpečnost produktu

Tento měřicí přístroj je navržen v souladu s dobrou technickou praxí a splňuje aktuální bezpečnostní požadavky, byl testován a expedován z výroby ve stavu bezpečném pro provoz.

Splňuje obecné bezpečnostní normy a zákonné požadavky. Splňuje také směrnice ES uvedené v ES prohlášení o shodě pro konkrétní zařízení. Společnost Endress+Hauser to potvrzuje umístěním značky CE na zařízení.

Kromě toho přístroj splňuje právní požadavky platných předpisů Spojeného království (Statutory Instruments). Ty jsou uvedeny v Prohlášení o shodě UKCA spolu s určenými normami.

Výběrem možnosti objednávky označení UKCA společnost Endress+Hauser potvrzuje úspěšné vyhodnocení a testování přístroje připojením značky UKCA.

Kontaktní adresa Endress+Hauser UK: Endress+Hauser Ltd. Floats Road Manchester M23 9NF Spojené království www.uk.endress.com

# 2.7 Zabezpečení IT

Naše záruka platí pouze v případě, že se zařízení nainstaluje a používá tak, jak je popsáno v návodu k obsluze. Přístroj je vybaven zabezpečovacími mechanismy na ochranu před neúmyslnými změnami jeho nastavení.

Sami provozovatelé musí zavést v souladu se svými standardy zabezpečení příslušná opatření k zabezpečení IT, která budou poskytovat dodatečnou ochranu pro dané zařízení a související přenos dat.

# 3 Identifikace

# 3.1 Označení přístroje

# 3.1.1 Výrobní štítek

Porovnejte výrobní štítek na přístroji se štítkem na následujícím obrázku:

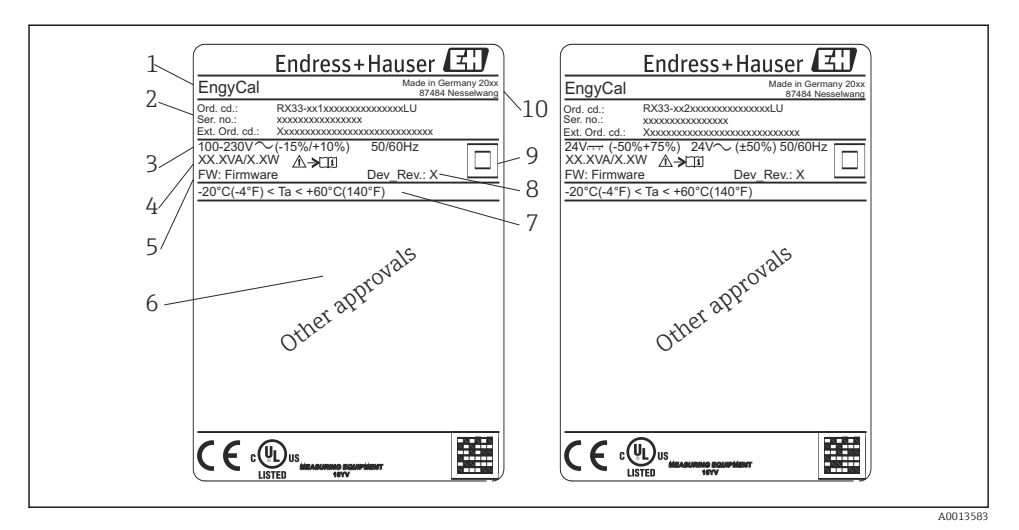

- I Štítek přístroje (příklad)
- 1 Označovací název přístroje
- 2 Objednací kód a výrobní číslo
- 3 Napájecí napětí
- 4 Odebíraný příkon
- 5 Verze firmwaru
- 6 Schválení, pokud jsou k dispozici
- 7 Rozsah okolní teploty
- 8 Verze přístroje
- 9 Přístroj je chráněn dvojitým nebo zesíleným těsněním
- 10 Místo a rok výroby

## 3.1.2 Výrobní číslo na přední straně přístroje

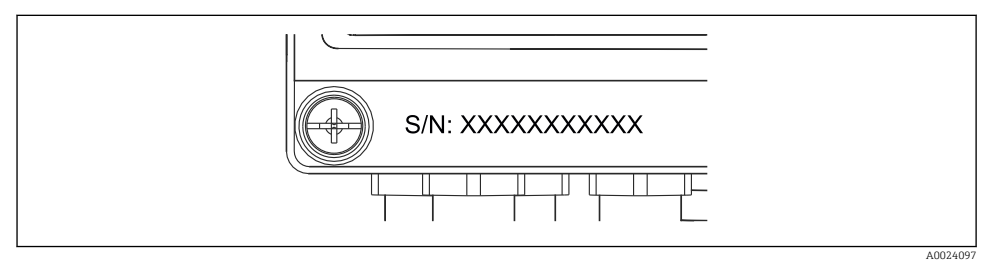

### 3.1.3 Přední fólie pro přístroje se schválením pro obchodní měření

U přístrojů s možností schválení pro obchodní měření je přední fólie vytištěna s následujícími informacemi:

| DE-21-MI004-P     | DE-21-MI004-PTB015 |  |
|-------------------|--------------------|--|
| Class:            | IP65/66 M1/E2      |  |
| PT 100/500/100    | 00                 |  |
|                   | 0300°C             |  |
| Θ Cooling:        | 0300°C             |  |
| $\Delta \Theta$ : | 3297K              |  |
| Flow:             | Display            |  |
| Installation:     | Display            |  |
| Fluid:            | Display            |  |
|                   |                    |  |

3 Označení přední fólie pro přístroje se schválením pro obchodní měření

# 3.2 Rozsah dodávky

Dodávka obsahuje:

- EngyCal (pouzdro do provozu)
- Deska pro montáž na zeď
- Výtisk stručných pokynů pro obsluhu
- Volitelná armatura RTD
- Volitelná připojovací svorka (3 ks, každá 5 kontaktů)
- Volitelný kabel rozhraní v sadě se softwarem pro nastavení parametrů "FieldCare Device Setup"
- Volitelný software Field Data Manager MS20
- Volitelný montážní hardware na DIN lištu, montáž do panelu, montáž na trubku
- Volitelná ochrana proti přepětí

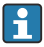

Mějte prosím na vědomí příslušenství k přístroji uvedené v odstavci "Příslušenství" v Návodu k obsluze.

# 3.3 Certifikáty a schválení

Měřič tepla a dvojice teplotních senzorů (k dispozici volitelně) splňují požadavky směrnice 2014/32/EU (L 96/149) (směrnice o měřicích přístrojích, MID) a OIML R75 a EN-1434.

V případě, že se má v komerčních aplikacích používat aritmetická jednotka s teplotními senzory, senzor průtoku musí mít rovněž schválení typu (vč. posouzení shody) podle MID.

Měřicí přístroje se schválením MID mají značku MID na přední fólii.  $\rightarrow \blacksquare 1$ ,  $\blacksquare 8$ . Toto schválení nahrazuje počáteční kalibraci na místě.

Kalibrovanou aritmetickou jednotku lze nastavit individuálně na místě. Parametry spojené s obchodním měřením, např. hodnotu impulzu převodníku průtoku, lze měnit až třikrát. Změny parametrů spojených s obchodním měřením jsou zaznamenány v záznamníku obchodního měření. To umožňuje výměnu jednotlivých vadných senzorů v terénu beze ztráty stavu obchodního měření.

Přístroj má také vnitrostátní schválení jako měřič tepla pro chlazení nebo pro kombinované aplikace vytápění/chlazení. Počáteční kalibraci těchto přístrojů vždy provádí na místě pracovník pro kalibraci.

### 3.3.1 Značka CE

Výrobek splňuje požadavky harmonizovaných evropských norem. Jako takový vyhovuje zákonným specifikacím směrnic ES. Výrobce potvrzuje úspěšné testování produktu jeho označením značkou CE.

# 4 Montáž

# 4.1 Vstupní přejímka, přeprava, skladování

Vyhovění přípustným podmínkám okolního prostředí a prostředí skladování je povinné. Přesné specifikace k tomuto bodu jsou uvedené v části "Technické informace" Návodu k obsluze.

### 4.1.1 Vstupní přejímka

Při příjmu zboží zkontrolujte následující body:

- Je obal nebo obsah poškozený?
- Je dodávka kompletní? Porovnejte rozsah dodávky s informacemi na svém objednacím formuláři.

### 4.1.2 Přeprava a skladování

Zapamatujte si následující doporučení:

- Přístroj před uskladněním (a přepravou) zabalte takovým způsobem, aby byl spolehlivě chráněn proti nárazu. Optimální ochranu zabezpečuje původní obal.
- Přípustná teplota skladování činí -40 ... +85 °C (-40 ... +185 °F); je možné přístroj skladovat při hraničních teplotách po omezenou dobu (maximálně 48 hodin).

# 4.2 Rozměry

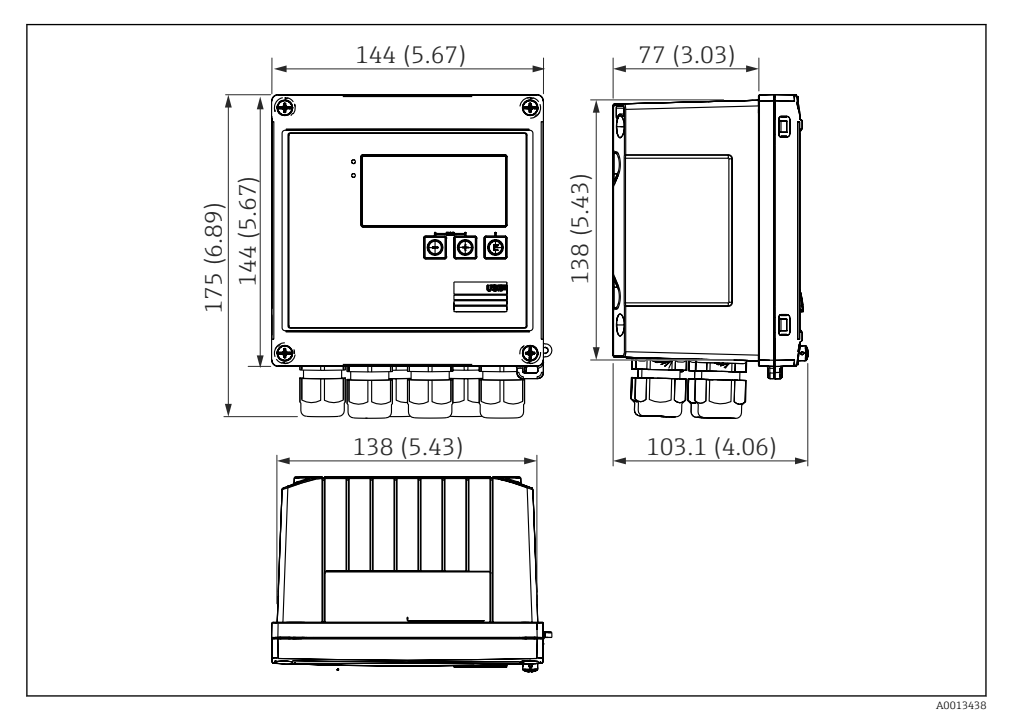

Rozměry přístroje v mm (in)

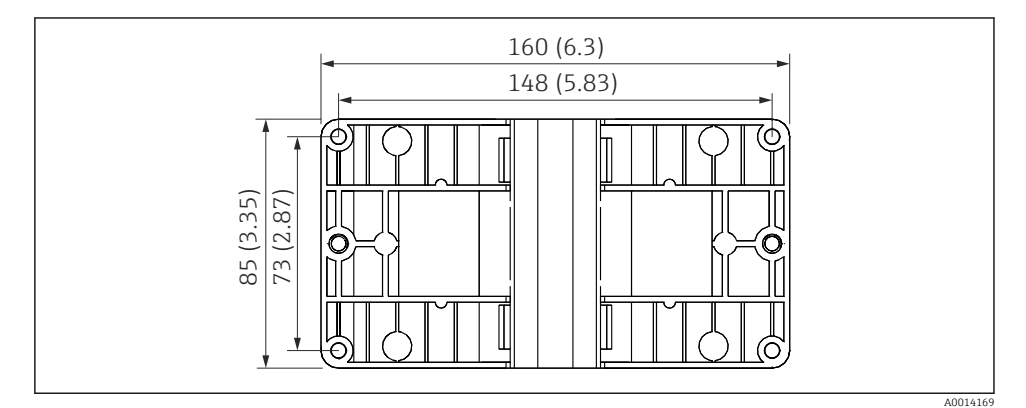

🗷 5 Rozměry montážní desky na stěnu, trubku a do panelu v mm (in)

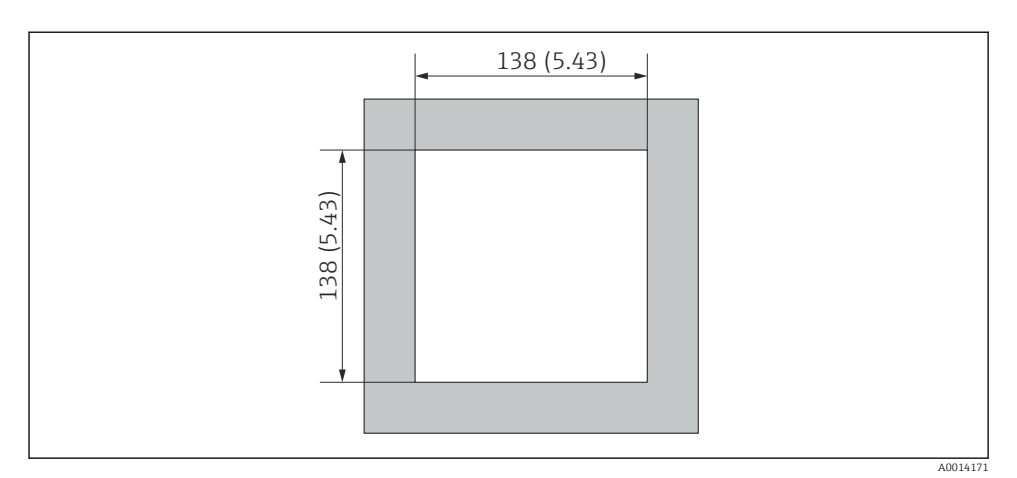

🖻 6 Rozměry výřezu v panelu v mm (in)

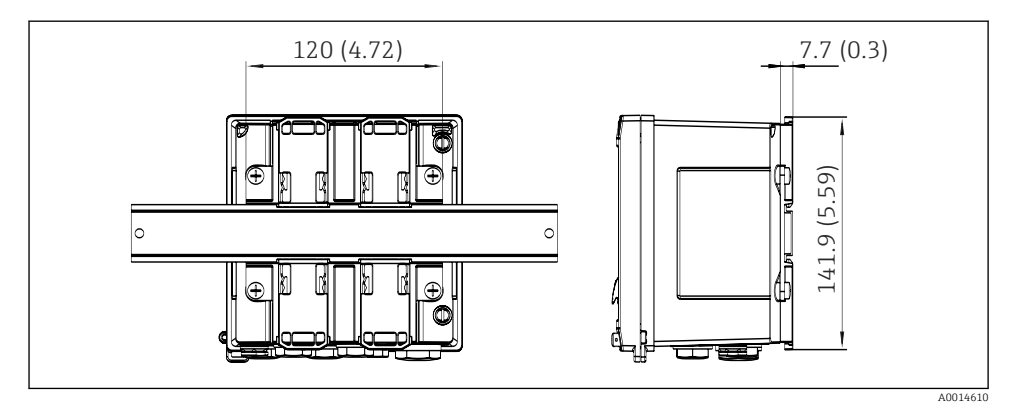

🕑 7 Rozměry adaptéru na lištu DIN v mm (in)

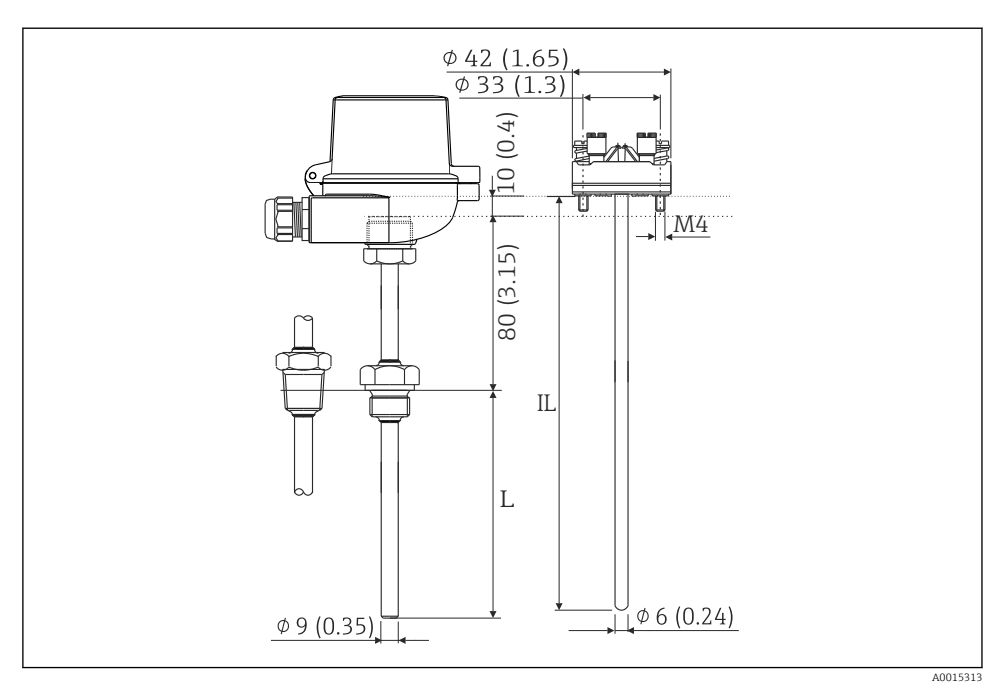

8 Armatura RTD (volitelné příslušenství), rozměry v mm (in)

- L Délka zasunutí, uvedeno při objednávce
- IL Délka zasunutí = L + délka prodlužovacího krčku (80 mm (3,15 in)) + 10 mm (0,4 in)

# 4.3 Montážní požadavky

S odpovídajícím příslušenstvím je přístroj s pouzdrem do provozu určený k montáži na zeď, instalaci do potrubí, montáž do panelu a instalaci na DIN lištu.

Orientace je určena čitelností displeje. Připojení a výstupy jsou přivedeny ze spodní části přístroje. Kabely jsou připojeny přes kódované svorky.

Rozsah provozní teploty: -20 ... 60 °C (-4 ... 140 °F)

Více informací naleznete v odstavci "Technické údaje".

### OZNÁMENÍ

### Přehřátí přístroje v důsledku nedostatečného chlazení

 Abyste zamezili nárůstu teploty, vždy zajistěte, aby byl přístroj dostatečně chlazen. Provoz přístroje v horním teplotním rozsahu snižuje provozní životnost displeje.

# 4.4 Montáž

### 4.4.1 Montáž na zeď

1. Použijte montážní desku jako šablonu pro vyvrtání otvorů, rozměry → 🖻 5, 🖺 11

- 2. Přístroj upevněte k montážní desce a přišroubujte zezadu 4 šrouby.
- 3. Montážní desku připevněte na stěnu pomocí 4 šroubů.

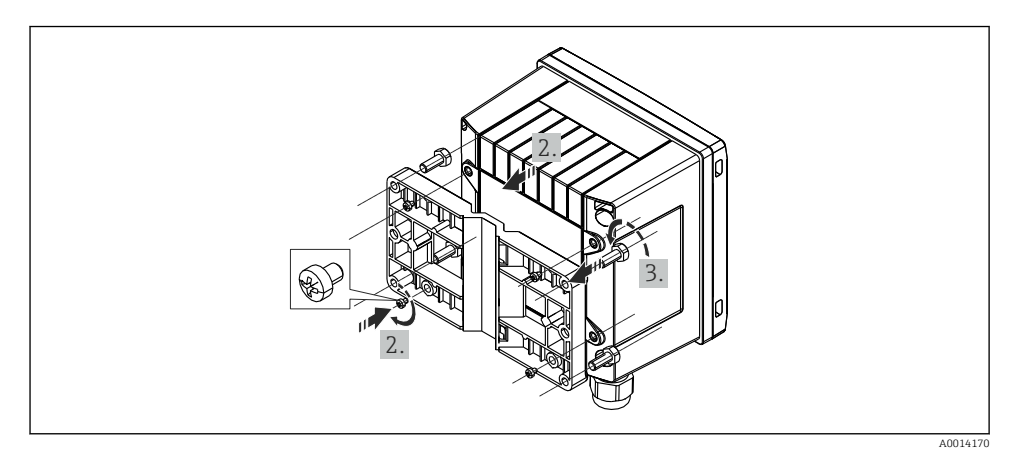

#### 9 Montáž na zeď

### 4.4.2 Montáž do panelu

1. Proveďte výřez v panelu v požadované velikosti, rozměry → 🖻 6, 🖺 12

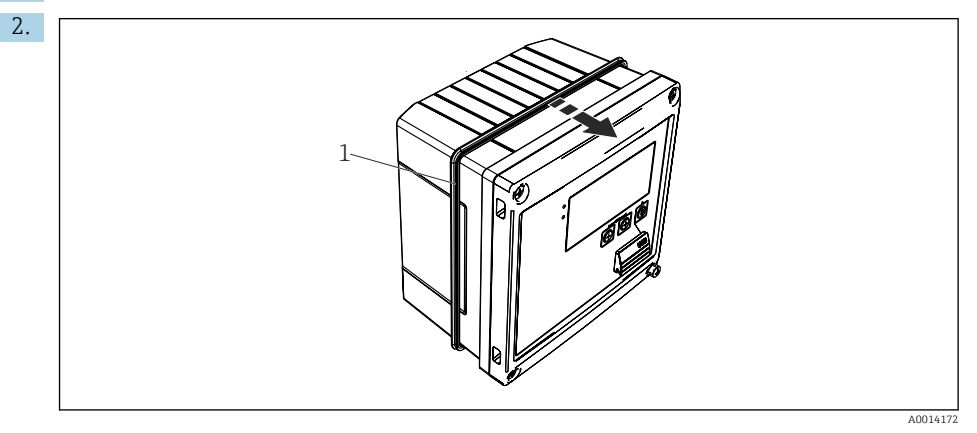

🖻 10 Montáž do panelu

Na skříň nasaďte těsnění (položka 1).

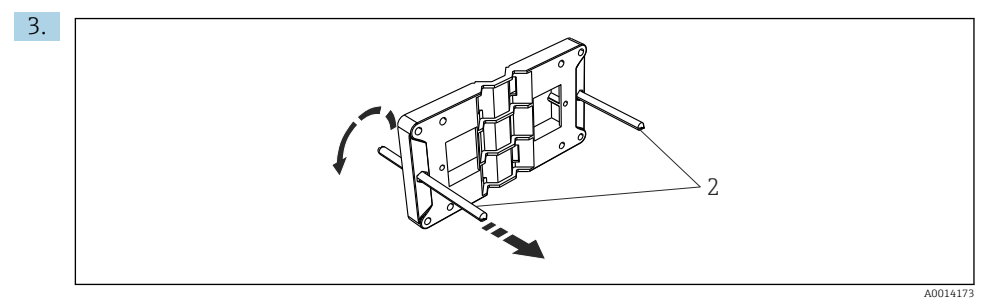

🖻 11 Příprava montážní desky pro montáž do panelu

Našroubujte závitové tyče (položka 2) do montážní desky (rozměry  $\rightarrow \blacksquare 5$ , 🖺 11).

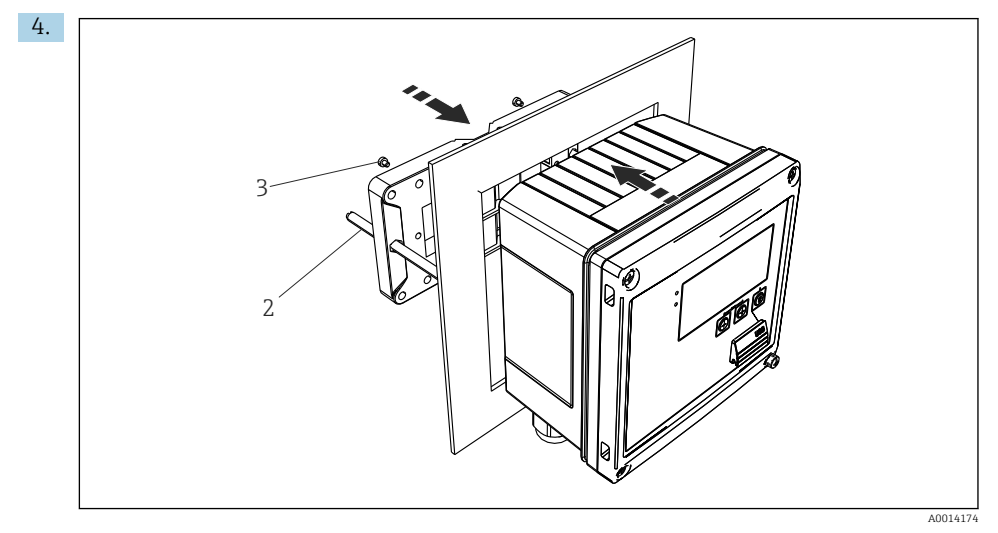

<sup>🖻 12</sup> Montáž do panelu

Přístroj zatlačte do výřezu v panelu z přední strany a montážní desku upevněte k přístroji zezadu pomocí dodaných 4 šroubů (položka 3).

5. Přístroj připevněte utažením závitových tyčí.

### 4.4.3 Nosná lišta / lišta DIN (EN 50022)

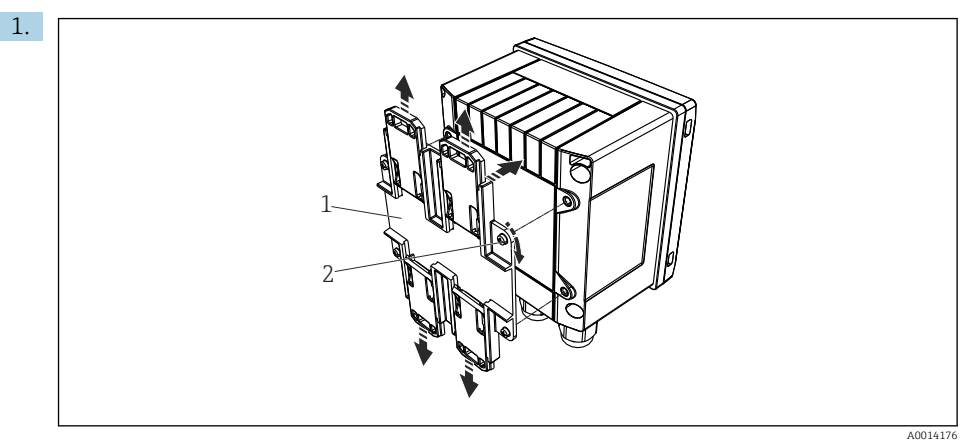

🖻 13 Příprava pro montáž na lištu DIN

Adaptér na lištu DIN (položka 1) upevněte k přístroji pomocí dodaných šroubů (položka 2) a rozevřete příchytky na lištu DIN.

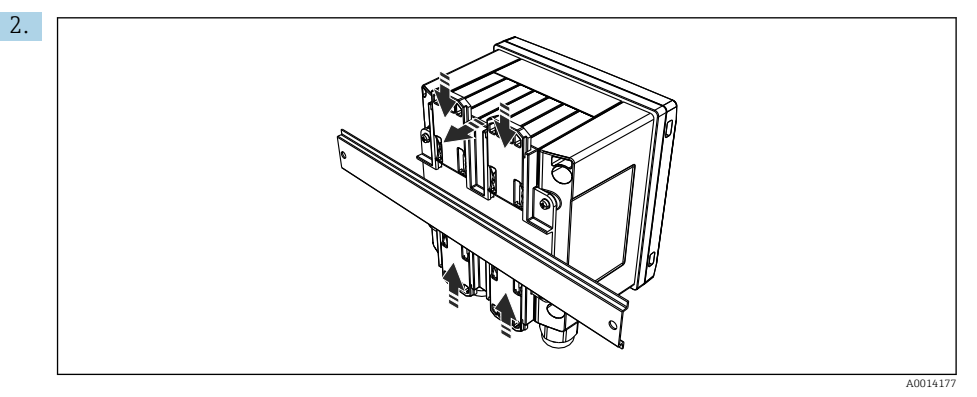

🖻 14 Montáž na lištu DIN

Přístroj upevněte zepředu na lištu DIN a zavřete příchytky na liště DIN.

### 4.4.4 Instalace do potrubí

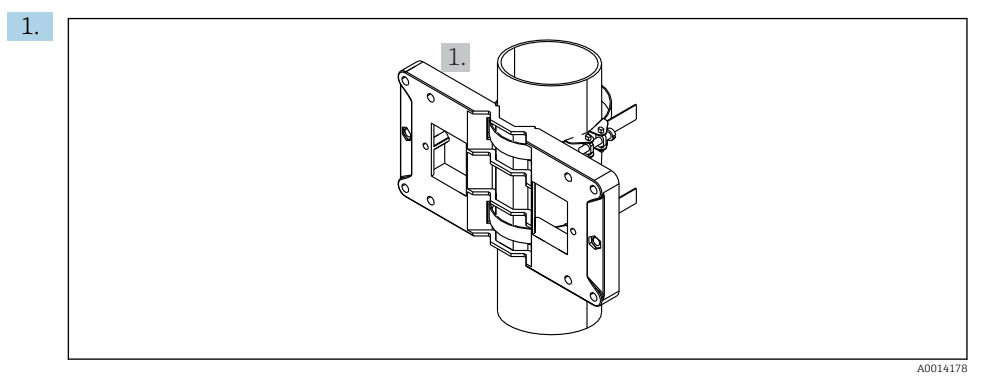

#### 🖻 15 Příprava pro montáž na trubku

Protáhněte ocelové pásky skrz montážní desku (rozměry <br/>  $\rightarrow \ \blacksquare \ 5, \ \boxplus \ 11)$ a upevněte je k trubce.

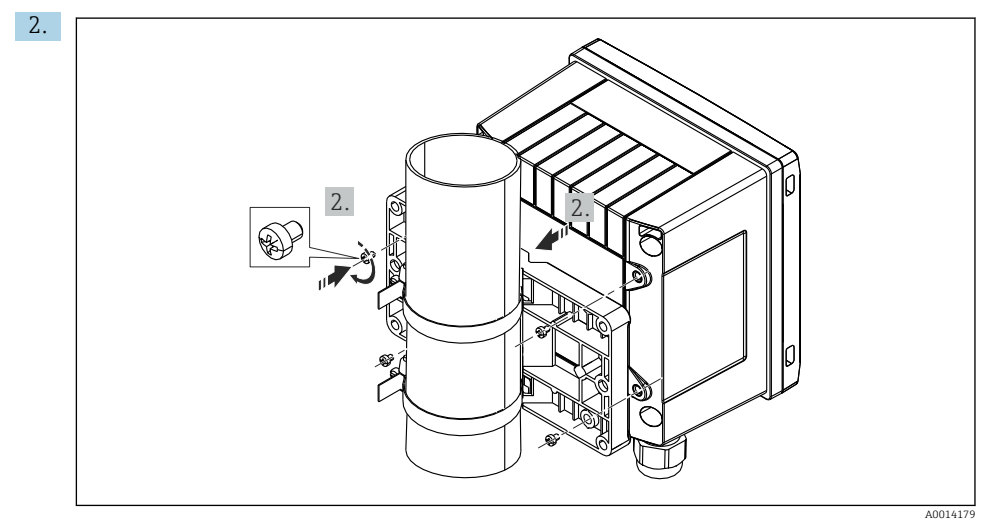

#### 🖻 16 Instalace do potrubí

Přístroj upevněte k montážní desce a přišroubujte 4 dodanými šrouby.

# 4.5 Pokyny pro montáž teplotního senzoru / teplotních senzorů

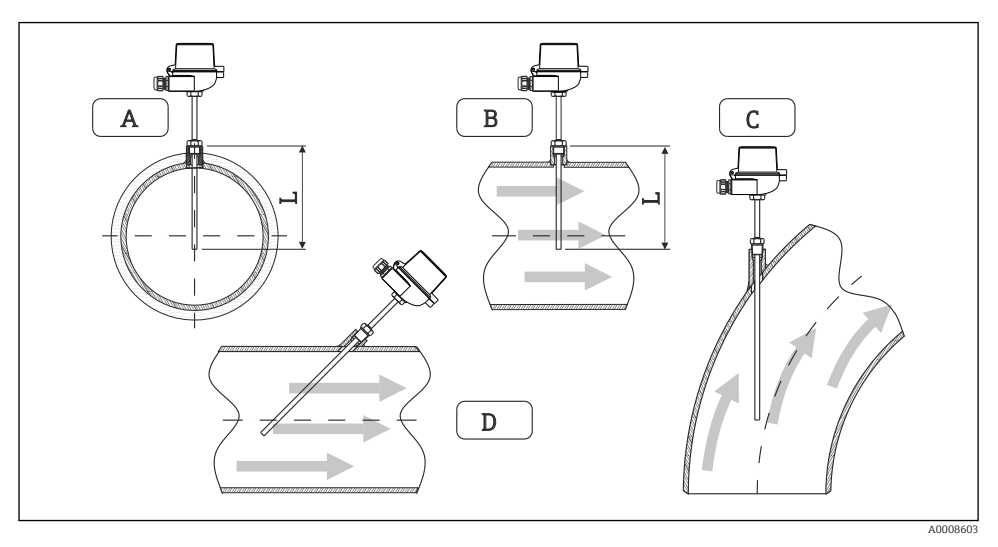

🖻 17 Typy montáže teplotních senzorů

A–B U potrubí s malým průřezem musí hrot senzoru dosahovat k ose potrubí nebo o něco dále (= L). C–D Šikmá orientace.

Délka ponoru teploměru ovlivňuje přesnost. Pokud je délka ponoru příliš malá, vedením tepla přes procesní připojení a stěnu nádoby dochází k chybám měření. Pro montáž na trubku se proto doporučuje, aby montážní hloubka v ideálním případě odpovídala polovině průměru trubky.

- Instalační možnosti: trubky, nádrže nebo jiné komponenty závodu
- Minimální hloubka zasunutí = 80 ... 100 mm (3,15 ... 3,94 in) Hloubka zasunutí by měla být alespoň osminásobkem průměru teploměrné jímky. Příklad: Průměr termojímky 12 mm (0,47 in) × 8 = 96 mm (3,8 in). Doporučujeme standardní hloubku zasunutí 120 mm (4,72 in).
- U trubek s malými jmenovitými světlostmi zajistěte, aby špička termojímky zasahovala dostatečně daleko do procesu tak, aby přečnívala až za osu trubky (→ 🖻 17, 🗎 18, položky A a B). Dalším řešením může být diagonální instalace (→ 🖻 17, 🗎 18, položky C a D). Při určování délky ponoru neboli instalační hloubky je třeba brát v úvahu všechny parametry teploměru a měřeného procesu (např. rychlost proudění, procesní tlak).

Viz také doporučení pro montáž EN 1434-2 (D), obrázek 8.

# 4.6 Požadavky na dimenzování

Aby se vyloučily systematické chyby, teplotní senzory musí být instalovány v krátké vzdálenosti před tepelným výměníkem a za ním. Pokud je tlakový rozdíl mezi měřicími body

|                |     |     |     | Teplotní ro | ozdíl v [K] |     |     |     |
|----------------|-----|-----|-----|-------------|-------------|-----|-----|-----|
| Rozdíl v [bar] | 3   | 5   | 10  | 20          | 30          | 40  | 50  | 60  |
| 0,5            | 0,2 | 0,2 | 0,1 | 0,1         | 0,1         | 0   | 0   | 0   |
| 1              | 0,5 | 0,4 | 0,3 | 0,2         | 0,1         | 0,1 | 0,1 | 0,1 |
| 2              | 0,9 | 0,7 | 0,5 | 0,3         | 0,2         | 0,2 | 0,1 | 0,1 |
| 3              | 1,4 | 1,1 | 0,8 | 0,5         | 0,3         | 0,2 | 0,2 | 0,2 |
| 4              | 1,8 | 1,5 | 1,0 | 0,6         | 0,4         | 0,3 | 0,3 | 0,2 |
| 5              | 2,3 | 1,9 | 1,3 | 0,8         | 0,5         | 0,4 | 0,3 | 0,3 |
| 6              | 2,7 | 2,2 | 1,5 | 0,9         | 0,6         | 0,5 | 0,4 | 0,3 |
| 7              | 3,2 | 2,6 | 1,9 | 1,1         | 0,7         | 0,6 | 0,5 | 0,4 |
| 8              | 3,6 | 3,0 | 2,0 | 1,2         | 0,9         | 0,7 | 0,5 | 0,4 |
| 9              | 4,1 | 3,3 | 2,3 | 1,4         | 1,0         | 0,7 | 0,6 | 0,5 |
| 10             | 4,5 | 4,0 | 2,5 | 1,5         | 1,1         | 0,8 | 0,7 | 0,5 |

teploty příliš velký, může to mít za následek nadměrně velkou systematickou chybu, viz tabulka níže.

Hodnoty jsou uváděny jako faktory maximální přípustné chyby měřiče tepla (s  $\Delta \Theta_{min} =$  3 K (5,4 °F)). Hodnoty pod šedou čárou jsou vyšší než 1/3 maximální přípustné chyby měřiče tepla (s  $\Delta \Theta_{min} =$  3 K (5,4 °F)).

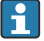

Pokud se dva různé nosiče tepla (např. horká voda pro vytápění místnosti a pro domácnost) sdružují krátce před teplotním senzorem, optimální poloha tohoto senzoru je přímo za měřicím bodem průtoku.

# 4.7 Kontrola po montáži

Při instalaci měřiče tepla a odpovídajících teplotních senzorů dodržujte všeobecné pokyny k instalaci podle EN 1434 část 6 a technické pokyny TR-K 9 institutu PTB (německý národní metrologický institut). Předpis TR-K 9 je k dispozici ke stažení na webových stránkách PTB.

# 5 Zapojení vodičů

# 5.1 Pokyny pro připojení

# **A** VAROVÁNÍ

### Nebezpečí! Elektrické napětí!

► Celé zapojení přístroje musí být provedeno v době, kdy přístroj není pod napětím.

### **A** UPOZORNĚNÍ

### Věnujte pozornost poskytnutým dodatečným informacím

- Před uvedením do provozu se ujistěte, že napájecí napětí odpovídá specifikaci na typovém štítku.
- Zajistěte vhodný vypínač nebo jistič do elektroinstalace budovy. Tento vypínač musí být umístěn v blízkosti přístroje (snadno v dosahu) a musí být označen jako jistič.
- ▶ Pro napájecí kabel je požadován prvek nadproudové ochrany (jmenovitý proud ≤ 10 A).

Při instalaci měřiče tepla a souvisejících součástí dodržujte všeobecné pokyny k instalaci podle EN 1434, část 6.

# 5.2 Rychlý průvodce zapojením vodičů

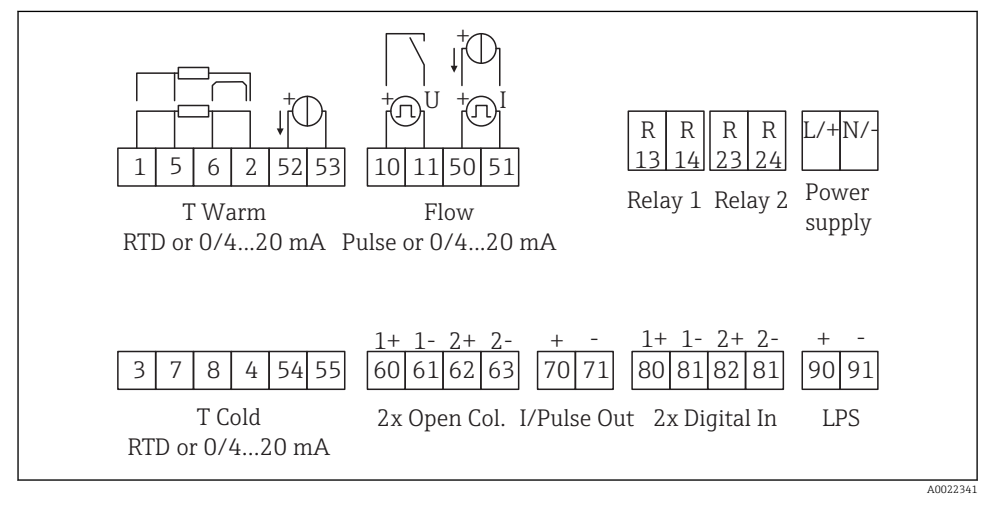

🖻 18 Schéma zapojení přístroje

### Přiřazení svorek

- V případě rozdílu tepla / T musí být teplotní senzor pro T kondenzátu připojen ke svorkám T horká a teplotní senzor pro T páry ke svorkám T studená.
  - V případě rozdílu tepla / p musí být teplotní senzor pro T kondenzátu připojen ke svorkám T horká.

| Svorka | Přiřazení svorek                       | Vstupy                                                                                          |
|--------|----------------------------------------|-------------------------------------------------------------------------------------------------|
| 1      | + RTD napájení                         | Teplota horká                                                                                   |
| 2      | – RTD napájení                         | (volitelně RTD nebo proudový<br>vstup)                                                          |
| 5      | + odporový senzor                      |                                                                                                 |
| 6      | – odporový senzor                      |                                                                                                 |
| 52     | + 0/4 20 mA vstup                      |                                                                                                 |
| 53     | Uzemnění pro vstup 0/4 20 mA           |                                                                                                 |
| 3      | + RTD napájení                         | Teplota studená                                                                                 |
| 4      | – RTD napájení                         | (volitelně RTD nebo proudový<br>vstup)                                                          |
| 7      | + odporový senzor                      |                                                                                                 |
| 8      | – odporový senzor                      |                                                                                                 |
| 54     | + 0/4 20 mA vstup                      |                                                                                                 |
| 55     | Uzemnění pro vstup 0/4 20 mA           |                                                                                                 |
| 10     | + pulzní vstup (napětí)                | Průtok                                                                                          |
| 11     | – pulzní vstup (napětí)                | (volitelně pulzní nebo proudový vstup)                                                          |
| 50     | + 0/4 20 mA nebo proudový impulz (PFM) |                                                                                                 |
| 51     | Uzemnění pro vstup průtoku 0/4 20 mA   |                                                                                                 |
| 80     | + digitální vstup 1 (vstup spínače)    | Spustit tarifní počitadlo 1                                                                     |
| 81     | – digitální vstup (svorka 1)           | <ul> <li>Synchronizace času</li> <li>Uzamknout přístroj</li> </ul>                              |
| 82     | + digitální vstup 2 (vstup spínače)    | Spustit tarifní počitadlo 2                                                                     |
| 81     | – digitální vstup (svorka 2)           | <ul> <li>Synchronizace času</li> <li>Uzamknout přístroj</li> <li>Změnit směr průtoku</li> </ul> |
|        |                                        | Výstupy                                                                                         |
| 60     | + pulzní výstup 1 (otevřený kolektor)  | Počitadlo energie, objemu nebo                                                                  |
| 61     | – pulzní výstup 1 (otevřený kolektor)  | tarifni počitadlo. Alternativně:<br>meze/alarmy                                                 |
| 62     | + pulzní výstup 2 (otevřený kolektor)  |                                                                                                 |
| 63     | – pulzní výstup 2 (otevřený kolektor)  |                                                                                                 |
| 70     | + 0/4 20 mA/pulzní výstup              | Proudové hodnoty (např. výkon)                                                                  |
| 71     | – 0/4 20 mA/pulzní výstup              | nebo hodnoty počítadel (např.<br>energie)                                                       |
| 13     | Relé spínací (NO)                      | Meze, alarmy                                                                                    |
| 14     | Relé spínací (NO)                      |                                                                                                 |
| 23     | Relé spínací (NO)                      |                                                                                                 |
| 24     | Relé spínací (NO)                      |                                                                                                 |

| 90  | Napájení 24V senzoru (LPS)<br>Uzemnění napájení | 24V napájení<br>(například pro napájení senzorů) |
|-----|-------------------------------------------------|--------------------------------------------------|
|     |                                                 | Napájení                                         |
| L/+ | L pro AC<br>+ pro DC                            |                                                  |
| N/- | N pro AC<br>– pro DC                            |                                                  |

## 5.2.1 Otevření skříňky

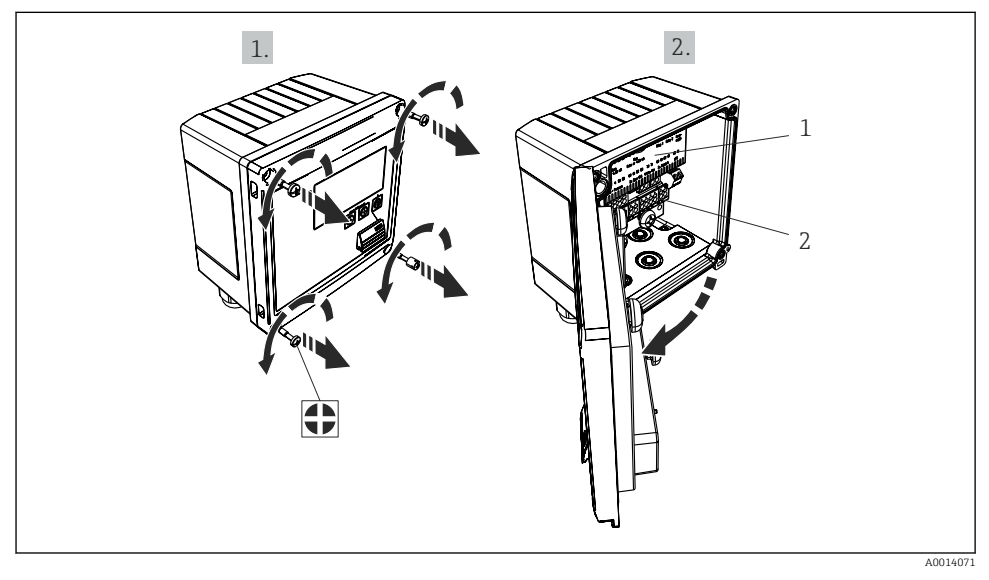

I9 Otevření skříně přístroje

- 1 Označení přiřazení svorek
- 2 Svorky

# 5.3 Připojení senzorů

# 5.3.1 Průtok

#### Senzory průtoku s externím napájením

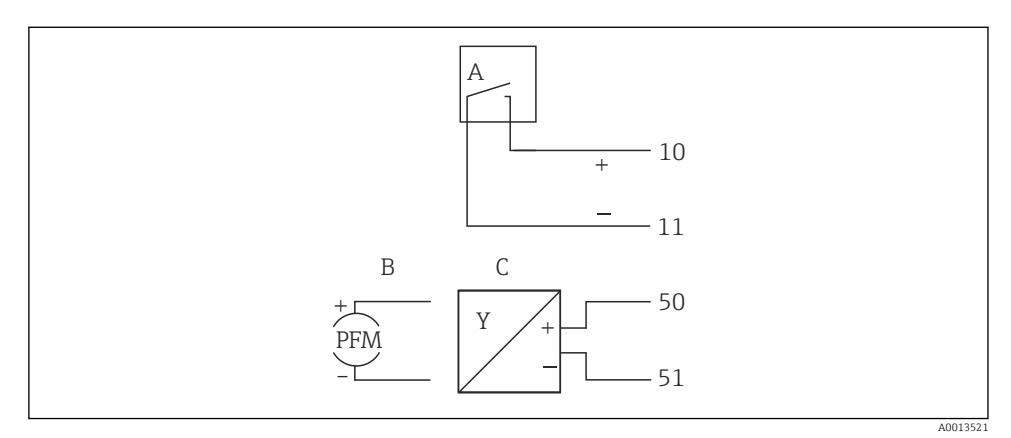

🖻 20 Připojení senzoru průtoku

- A Napěťové impulzy nebo kontaktní senzory včetně EN 1434 typu IB, IC, ID, IE
- B Proudové impulzy
- C Signál 0/4 až 20 mA (ne v kombinaci s možností schválení MID)

#### Senzory průtoku s napájením přes měřič tepla

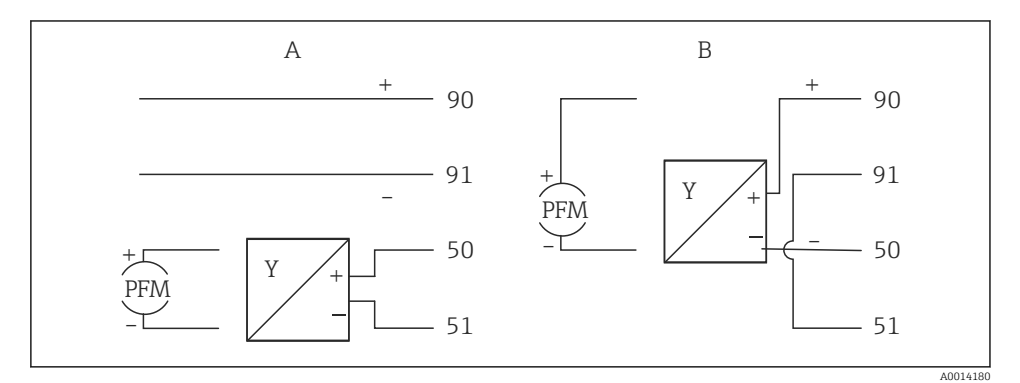

🖻 21 Připojení aktivních senzorů průtoku

- A Čtyřvodičový senzor
- B Dvouvodičový senzor

### Nastavení pro senzory průtoku s pulzním výstupem

Vstup pro napěťové impulzy a kontaktní senzory je rozdělen do několika typů podle EN 1434 a poskytuje napájení pro spínací kontakty.

| Pulzní výstup senzoru<br>průtoku | Nastavení na<br>Rx33                         | Elektrické připojení                                                                                                    | Poznámka                                                                                                    |
|----------------------------------|----------------------------------------------|----------------------------------------------------------------------------------------------------|----------------------------------------------------------------------------------------------------|
| Mechanický kontakt               | Impulz ID/IE do<br>25 Hz                     | $A \qquad \qquad 10 \qquad B \\ 11 \qquad \qquad \qquad \qquad \qquad \qquad \qquad \qquad \qquad \qquad \qquad \qquad \qquad \qquad \qquad \qquad \qquad $ | Alternativně je<br>možné vybrat<br>"Impulz IB/IC+U"<br>do 25 Hz. Průtok<br>proudu přes<br>kontakt je poté<br>menší (přibližně<br>0,05 mA namísto<br>přibližně 9 mA).<br>Výhoda: nižší<br>spotřeba energie,<br>nevýhoda: menší<br>odolnost proti<br>rušení. |
| Otevřený kolektor (NPN)          | Impulz ID/IE do<br>25 Hz nebo do<br>12,5 kHz | $A \qquad \qquad \qquad \qquad \qquad \qquad \qquad \qquad \qquad \qquad \qquad \qquad \qquad \qquad \qquad \qquad \qquad \qquad \qquad$                    | Alternativně je<br>možné vybrat<br>"Impulz IB/IC+U".<br>Průtok proudu<br>přes tranzistor je<br>poté menší<br>(přibližně<br>0,05 mA namísto<br>přibližně 9 mA).<br>Výhoda: nižší<br>spotřeba energie,<br>nevýhoda: menší<br>odolnost proti<br>rušení.       |
| Činné napětí                     | Impulz IB/IC+U                               | A + f + f + f + f + f + f + f + f + f +                                                                                                    | Práh spináni leži<br>mezi 1 V a 2 V                                                                                                    |

| Pulzní výstup senzoru<br>průtoku     | Nastavení na<br>Rx33                         | Elektrické připojení | Poznámka                                                         |
|--------------------------------------|----------------------------------------------|----------------------|------------------------------------------------------------------|
| Činný proud                          | Impulz I                                     | A Genzor<br>B Rx33   | Práh spínání leží<br>mezi 8 mA<br>a 13 mA                        |
| Senzor Namur (podle<br>EN 60947-5-6) | Impulz ID/IE do<br>25 Hz nebo do<br>12,5 kHz |                      | Neprobíhá žádné<br>sledování zkratu<br>nebo přerušení<br>vedení. |
|                                      |                                              | A Senzor<br>B Rx33   |                                                                  |

| Napěťové impulzy a převodníky podle tříd IB a IC (nízké<br>spínací prahy, nízké proudy) | <ul> <li>≤ 1 V odpovídá nízké úrovni</li> <li>≥ 2 V odpovídá vysoké úrovni</li> <li>U max 30 V, U bez zátěže: 3 6 V</li> </ul> | Plovoucí kontakty,<br>převodníky<br>s jazýčkovými kontakty |
|-----------------------------------------------------------------------------------------|----------------------------------------------------------------------------------------------------|------------------------------------------------------------|
| Převodníky do tříd ID a IE pro vyšší proudy a napájecí<br>zdroje                        | <ul> <li>≤ 1,2 mA odpovídá nízké úrovni</li> <li>≥ 2,1 mA odpovídá vysoké úrovni</li> <li>U bez zátěže: 7 9 V</li> </ul>       |                                                            |

### Průtokoměry Endress + Hauser

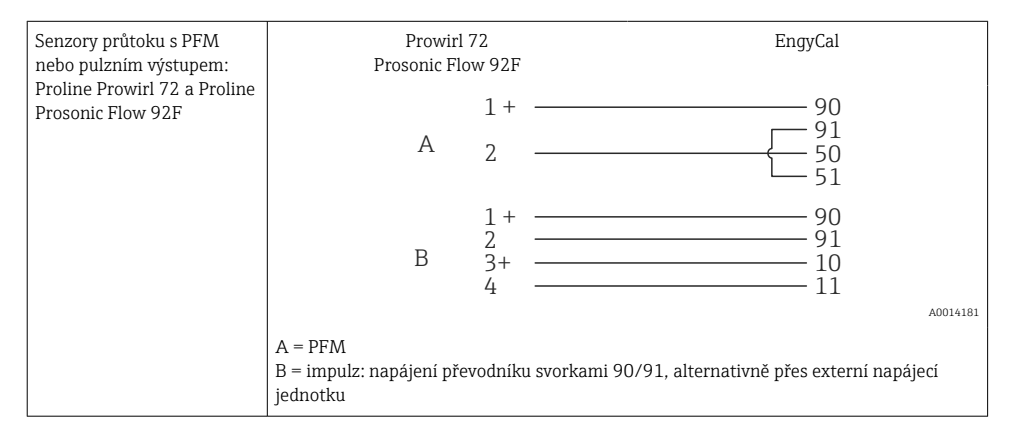

| Senzory průtoku<br>s proudovým nebo pulzním                                    | Promag<br>Promag                                                                                               | 10 W<br>50 W               | EngyCal                                                  |
|--------------------------------------------------------------------------------|----------------------------------------------------------------------------------------------------|----------------------------|----------------------------------------------------------|
| výstupem:<br>Proline Promag 10 W<br>Proline Promag 50 W<br>Proline Promag 51 W | Promag                                                                                                    | 1 +<br>2<br>24 +—<br>25 —  | 10<br>11                                                 |
|                                                                                | В                                                                                                    | 1 +<br>2<br>26 +<br>27     | 50<br>51                                                 |
|                                                                                | С                                                                                                    | 22 +—<br>23 —              | 90<br>91<br>82<br>81                                     |
|                                                                                | A = pulzní vstup,<br>B = proudový vstup,<br>C = signál směru přes c<br>Přístroje Promag musí<br>svorek 1+ a 2. | tevřený kol<br>být napájen | ektor<br>y z externího napájecího zdroje prostřednictvím |

| Senzory DP:          | + 90         |
|----------------------|--------------|
| Deltabar M PMD55,    | 91           |
| Deltabar S PMD 70/75 | 50           |
|                      | └ <u></u> 51 |
|                      | A0014184     |

# 5.3.2 Teplota

| Připojení odporových<br>senzorů | $ \begin{array}{cccccccccccccccccccccccccccccccccccc$                                    |         |
|---------------------------------|------------------------------------------------------------------------------------------|---------|
|                                 | A = dvouvodičové připojení<br>B = třívodičové připojení                                  | 0014185 |
|                                 | C = čtyřvodičové připojení<br>Svorky 1, 2, 5, 6: T horká<br>Svorky 3, 4, 7, 8: T studená |         |

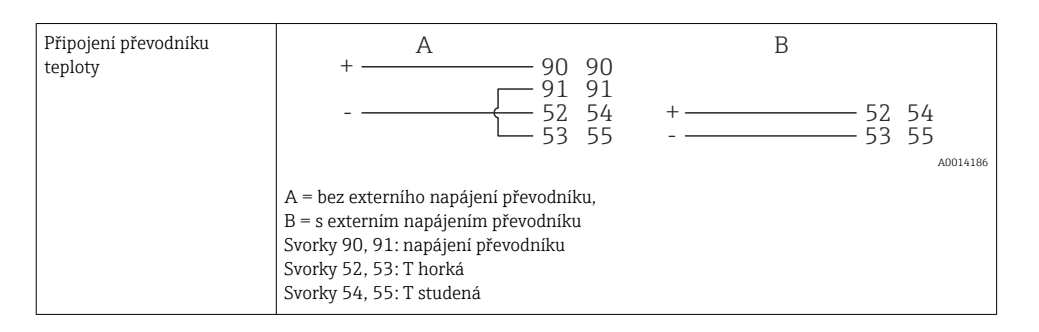

Aby byla zajištěna co nejvyšší úroveň přesnosti, doporučujeme používat čtyřvodičové připojení RTD, protože se tím kompenzují nepřesnosti měření způsobené montážní polohou senzorů nebo délkou vedení připojovacích kabelů.

#### Senzory a převodníky teploty Endress+Hauser

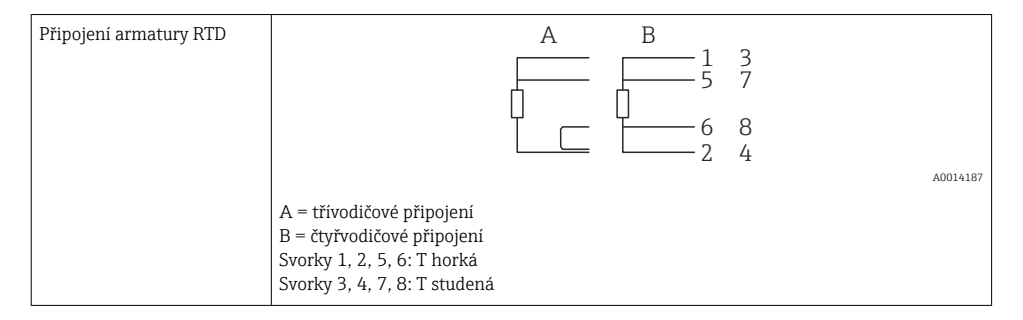

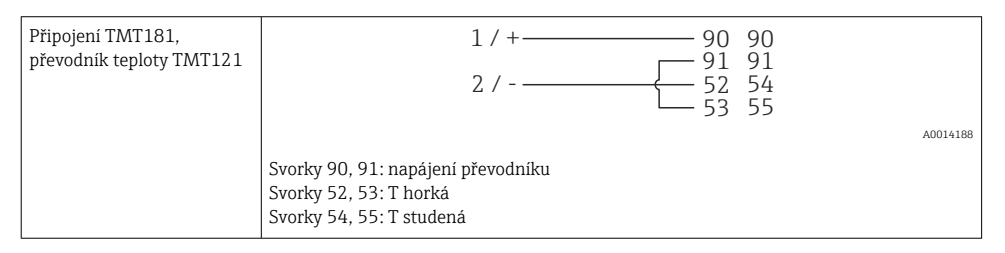

# 5.4 Výstupy

## 5.4.1 Analogový výstup (aktivní)

Tento výstup lze používat buď jako proudový výstup 0/4 ... 20 mA, nebo jako napěťový pulzní výstup. Výstup je galvanicky oddělen. Přiřazení svorek,  $\rightarrow \cong$  20.

## 5.4.2 Relé

Obě relé lze přepínat v případě chybových hlášení nebo porušení meze.

Relé 1 nebo 2 lze zvolit pod položkou Nastavení <br/>  $\rightarrow$  Pokročilé nastavení  $\rightarrow$  Systém<br/>  $\rightarrow$  Chybové spínání.

Limitní hodnoty jsou přiřazeny pod položkou **Nastavení**  $\rightarrow$  **Pokročilé nastavení**  $\rightarrow$  **Aplikace**  $\rightarrow$  **Limitní hodnoty**. Možná nastavení pro mezní hodnoty jsou uvedena v odstavci "Meze" v Návodu k obsluze.

## 5.4.3 Pulzní výstup (aktivní)

Úroveň napětí:

- 0 ... 2 V odpovídá nízké úrovni
- 15 ... 20 V odpovídá vysoké úrovni

Maximální výstupní proud: 22 mA

## 5.4.4 Výstup s otevřeným kolektorem

Tyto dva binární výstupy mohou být použity jako stavové nebo pulzní výstupy. Volbu proveďte v následující položce menu: Nastavení  $\rightarrow$  Pokročilé nastavení nebo Expert  $\rightarrow$  Výstupy  $\rightarrow$  Otevřený kolektor

# 5.5 Komunikace

Rozhraní USB je vždy aktivní a může být použito nezávisle na jiných rozhraních. Paralelní provoz několika volitelných rozhraní, např. průmyslová sběrnice a Ethernet, není možný.

# 5.5.1 Ethernet TCP/IP (volitelně)

Rozhraní sítě Ethernet je galvanicky oddělené (zkušební napětí: 500 V). K připojení rozhraní sítě Ethernet lze použít standardní propojovací kabel (např. CAT5E). K tomuto účelu je dostupná speciální kabelová průchodka, která umožňuje uživatelům vést předem konfekcionované kabely skříní. Přístroj lze přes rozhraní Ethernet připojit pomocí rozbočovače či přepínače nebo přímo k obchodnímu vybavení.

- Standard: 10/100 Base T/TX (IEEE 802.3)
- Zdířka: RJ-45
- Max. délka kabelu: 100 m

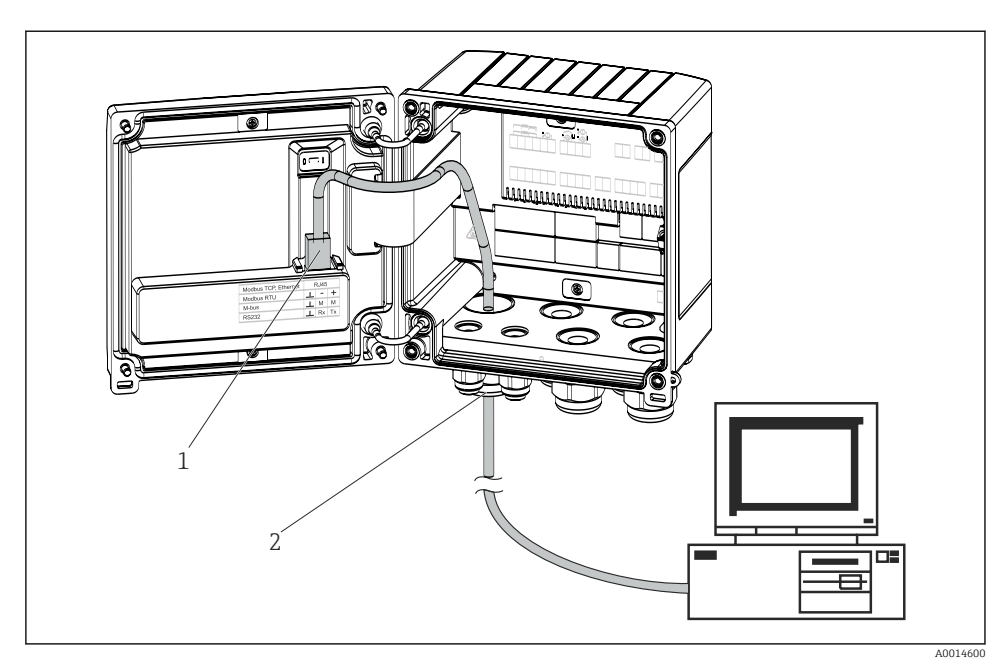

🖻 22 Připojení Ethernet TCP/IP, Modbus TCP

- 1 Ethernet, RJ45
- 2 Kabelová průchodka pro ethernetový kabel

### 5.5.2 Modbus TCP (volitelně)

Rozhraní Modbus TCP se používá k připojení přístroje k systémům vyšších řádů za účelem přenosu všech naměřených a procesních hodnot. Rozhraní Modbus TCP je fyzicky identické s rozhraním Ethernet → 🗟 22, 🗎 29

### 5.5.3 Modbus RTU (volitelně)

Rozhraní Modbus RTU (RS-485) je galvanicky oddělené (zkušební napětí: 500 V) a používá se k připojení přístroje k systémům vyšší úrovně za účelem přenosu měřených hodnot a procesních hodnot. Je připojeno přes nástrčnou svorku se 3 piny v krytu skříně.

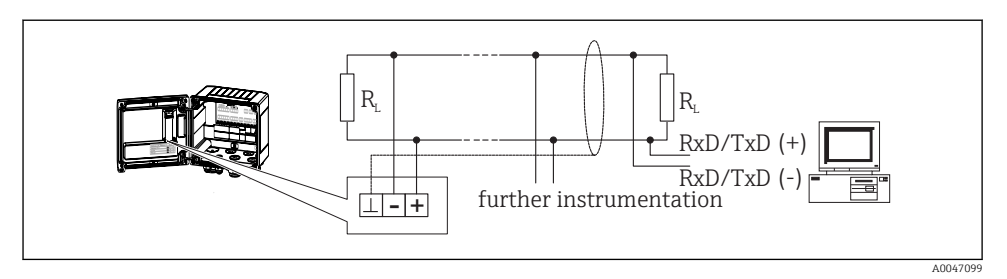

🖻 23 Připojení Modbus RTU

### 5.5.4 M-Bus (volitelně)

Rozhraní M-Bus (Meter Bus) je galvanicky oddělené (zkušební napětí: 500 V) a používá se k připojení přístroje k systémům vyšší úrovně za účelem přenosu měřených hodnot a procesních hodnot. Je připojeno přes nástrčnou svorku se 3 piny v krytu skříně.

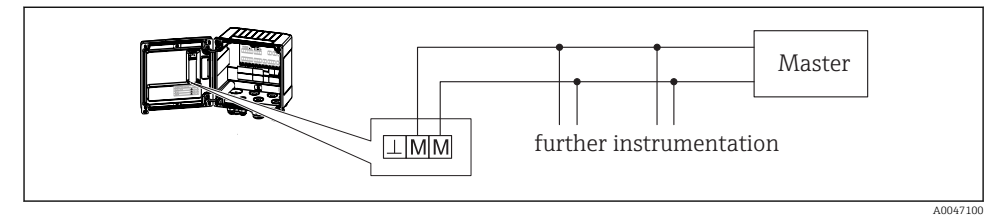

🖻 24 Připojení M-Bus

# 5.6 Kontrola po připojení

Po dokončení elektroinstalace přístroje proveď te následující kontroly:

| Stav a specifikace přístroje                                   | Poznámky                                                                                  |
|----------------------------------------------------------------|-------------------------------------------------------------------------------------------|
| Je přístroj nebo kabel poškozený (vizuální prohlídka)?         | -                                                                                         |
| Elektrické připojení                                           | Poznámky                                                                                  |
| Souhlasí napájecí napětí s jeho specifikací na typovém štítku? | 100 230 V AC/DC (±10 %) (50/60 Hz)<br>24 V DC (-50 % / +75 %)<br>24 V AC (±50 %) 50/60 Hz |
| Mají kabely dostatečnou délku a nejsou namáhány?               | -                                                                                         |
| Jsou napájecí a signální kabely správně zapojené?              | Viz schéma zapojení na skříni.                                                            |

# 6 Obsluha

# 6.1 Všeobecné informace ohledně obsluhy

Měřič tepla lze nastavovat prostřednictvím ovládacích tlačítek nebo pomocí ovládacího softwaru "FieldCare".

Ovládací software, včetně kabelu rozhraní, je k dispozici jako volitelná možnost objednávky, tzn. není součástí základního rozsahu dodávky.

Nastavení parametrů je uzamčené, pokud je přístroj uzamčen pomocí přepínače ochrany proti zápisu → 🗎 32, přepínačem obchodního měření, uživatelského kódu nebo digitálního vstupu. U přístrojů uzamčených přepínačem obchodního měření lze parametry související s obchodním měřením změnit maximálně třikrát. Poté již parametry nejsou přístupné.

Podrobnosti naleznete v části "Ochrana proti přístupu" v Návodu k obsluze.

# 6.2 Zobrazovací a ovládací prvky

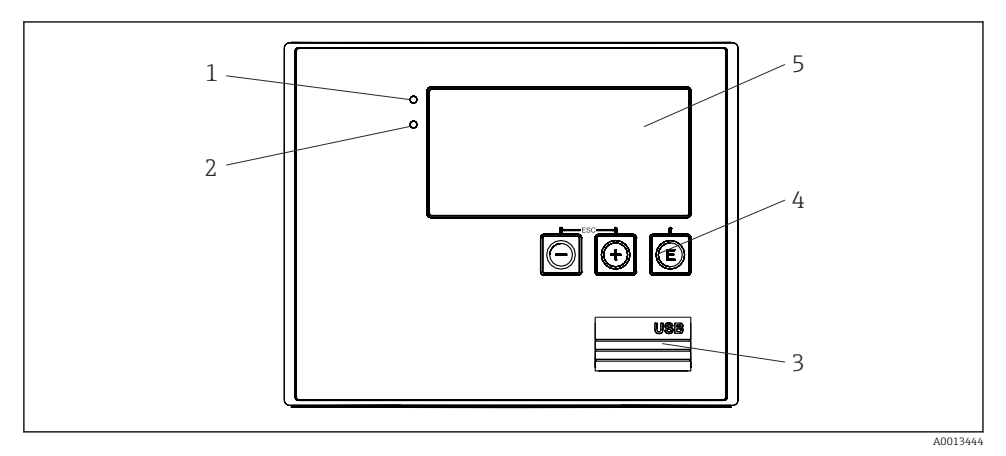

🖻 25 Displej a ovládací prvky přístroje

- 1 Zelená LED, "Provoz"
- 2 Červená LED, "Chybové hlášení"
- 3 USB připojení pro nastavení
- 4 Ovládací klávesy: -, +, E
- 5 Bodový displej 160 × 80

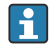

Zelená LED, pokud je přítomno napětí, červená LED v případě alarmu/chyby. Zelená LED svítí vždy, když je do přístroje přiváděno napájení.

Červená LED pomalu bliká (přibl. 0,5 Hz): Přístroj by nastaven do režimu bootloader.

Červená LED rychle bliká (přibl. 2 Hz): V normálním provozu: vyžadována údržba. Během aktualizace firmwaru: Probíhá přenos dat.

Červená LED svítí trvale: Chyba přístroje.

### 6.2.1 Ovládací prvky

## 3 ovládací klávesy "–", "+", "E"

Funkce Esc/zpět: Stiskněte současně "–" a "+". Funkce Enter / potvrzení zadání: Stiskněte "E".

### Přepínač ochrany proti zápisu

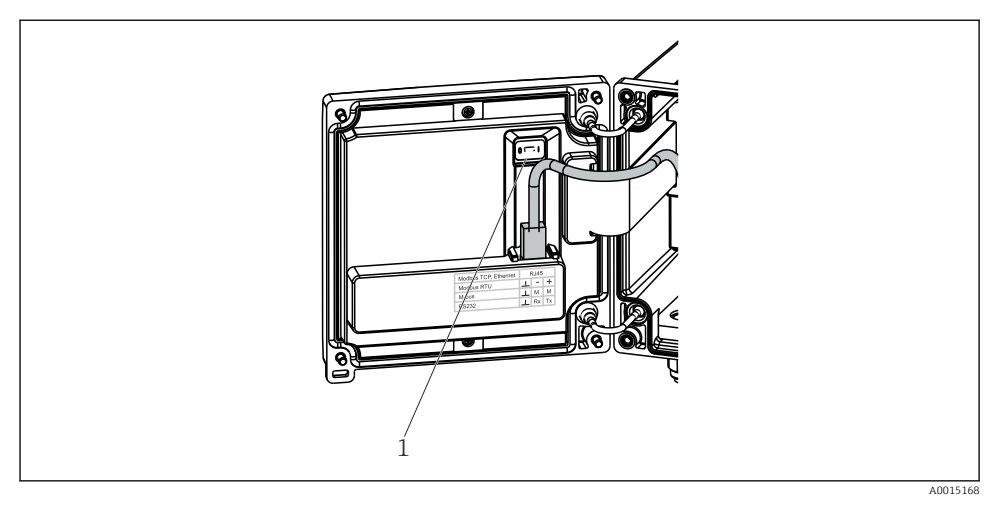

🖻 26 Přepínač ochrany proti zápisu

1 Přepínač ochrany proti zápisu na zadní části krytu pouzdra

### 6.2.2 Zobrazení

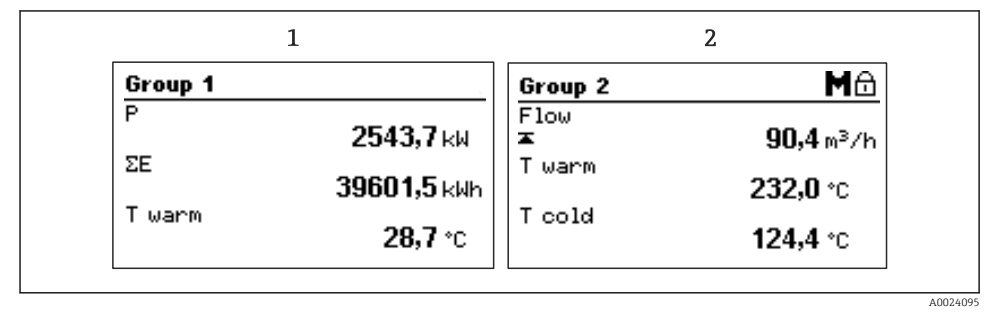

<sup>🖻 27</sup> Zobrazení na displeji měřiče tepla (příklad)

<sup>1</sup> Zobrazení skupiny 1

<sup>2</sup> Zobrazení skupiny 2, vyžadována údržba, nastavení je uzamčené, došlo k překročení horní limitní hodnoty průtoku

### 6.2.3 Ovládací software "FieldCare Device Setup"

Chcete-li přístroj nastavovat pomocí konfiguračního softwaru FieldCare Device Setup, připojte přístroj k počítači přes rozhraní USB.

### Ustavení připojení

- 1. Spusťte FieldCare.
- 2. Připojte přístroj k počítači přes rozhraní USB.
- 3. Vytvořte projekt v menu Soubor/Nový.
- 4. Zvolte komunikační soubor DTM (CDI Communication USB).
- 5. Přidejte přístroj EngyCal RH33.
- 6. Klikněte na Připojit.
- 7. Zahajte nastavení parametrů.

Pokračujte v nastavování přístroje podle tohoto Návodu k obsluze přístroje. Kompletní menu Nastavení, tj. seznam všech parametrů z tohoto Návodu k obsluze, je také k dispozici v softwaru FieldCare Device Setup.

### OZNÁMENÍ

### Nedefinované spínání výstupů a relé

 Během nastavování pomocí softwaru FieldCare se přístroj může dostat do nedefinovaných stavů! To může být příčinou nedefinovaného spínání výstupů a relé.

# 6.3 Matice ovládání

Celkový přehled struktury ovládání včetně všech nastavitelných parametrů naleznete v Příloze Návodu k obsluze.

| Jazyk | Výběrový seznam se všemi dostupnými jazyky menu obsluhy. |
|-------|----------------------------------------------------------|
|       | Vyberte jazyk přístroje.                                 |

| Nabídka Zobrazení/obsluha | <ul> <li>Volba skupiny pro zobrazení (automatické přepínání nebo pevně nastavená skupina zobrazení)</li> <li>Nastavení jasu a kontrastu zobrazení</li> <li>Zobrazení uložených analýz (den, měsíc, rok, datum účtování, sumátor)</li> </ul> |
|---------------------------|----------------------------------------------------------------------------------------------------|
|---------------------------|----------------------------------------------------------------------------------------------------|

| Nabídka Nastavení | V této nabídce lze nastavovat parametry pro rychlé uvedení<br>přístroje do provozu. Pokročilé nastavení obsahuje všechny zásadní<br>parametry pro nastavení funkce přístroje. |                                            |
|-------------------|----------------------------------------------------------------------------------------------------|--------------------------------------------|
|                   | <ul> <li>Jednotky</li> <li>Hodnota pulzu, hodnota</li> <li>Místo montáže senzoru<br/>průtoku</li> <li>Datum a čas</li> </ul>                                                  | Parametry pro rychlé uvedení<br>do provozu |
|                   | Pokročilé nastavení (nastavení, kte<br>provoz přístroje)                                                                                                    | rá nejsou zásadní pro základní             |
|                   | Speciální nastavení lze rovněž prov<br>"Expert".                                                                                                    | ádět prostřednictvím menu                  |

| Menu Diagnostika | Informace o jednotce a servisní funkce pro rychlou kontrolu jednotky.                                                                                                    |
|------------------|----------------------------------------------------------------------------------------------------|
|                  | <ul> <li>Diagnostická hlášení a seznam</li> <li>Záznamník událostí a kalibrací</li> <li>Informace o přístroji</li> <li>Simulace</li> <li>Měřené hodnoty, výstupy</li> </ul> |

| Nabídka Expert | Menu Expert poskytuje přístup ke všem položkám obsluhy přístroje včetně jemného doladění a servisních funkcí.                                                                                                    |
|----------------|----------------------------------------------------------------------------------------------------|
|                | <ul> <li>Přímý přechod na příslušný parametr prostřednictvím položky<br/>Přímý přístup (pouze na přístroji)</li> <li>Servisní kód pro zobrazení servisních parametrů (pouze<br/>prostřednictvím počítačového ovládacího softwaru)</li> <li>Systém (nastavení)</li> <li>Vstupy</li> <li>Výstupy</li> <li>Použití</li> <li>Diagnostika</li> </ul> |

# 7 Uvedení do provozu

Před uváděním přístroje do provozu se ujistěte, že byly provedeny všechny kontroly po připojení:

- Viz část ,"Kontrola po montáži", → 
   <sup>™</sup>
   <sup>™</sup>
   19.
- Kontrolní seznam, část "Kontrola po připojení", → 
   <sup>B</sup> 30.

Po přivedení provozního napětí se rozsvítí displej a zelená kontrolka LED. Přístroj je nyní v provozuschopném stavu a lze ho nastavovat prostřednictvím tlačítek nebo softwaru pro parametrizaci "FieldCare"  $\rightarrow \cong$  33.

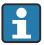

Odstraňte ochrannou fólii z displeje, neboť ta by jinak snižovala čitelnost displeje.

# 7.1 Rychlé uvedení do provozu

Pro rychlé uvedení "standardní" aplikace měřiče tepla do provozu je vyžadováno zadat pouze pět provozních parametrů v menu **Nastavení**.

#### Předpoklady pro rychlé uvedení do provozu:

- Převodník průtoku s pulzním výstupem
- Odporový teplotní senzor, čtyřvodičové přímé připojení

#### Nabídka/nastavení

- Jednotky: Vyberte typ jednotky (SI/US)
- Hodnota impulzu: Vyberte jednotku hodnoty impulzu převodníku průtoku
- Hodnota: Zadejte hodnotu impulzu senzoru průtoku
- Montážní poloha: Stanovte montážní polohu převodníku průtoku
- Datum/čas: Nastavte datum a čas

Přístroj je nyní v provozuschopném stavu a připraven k měření tepelné energie (energie chlazení).

Funkce přístroje, např. záznam dat, tarifní funkce, sběrnicové připojení a škálování proudových vstupů pro průtok nebo teplotu, lze nastavit v nabídce **Pokročilá nastavení** nebo v nabídce **Expert**. Popisy těchto součástí menu naleznete v Návodu k obsluze.

Vstupy/průtok:

Vyberte typ signálu a zadejte začátek a konec měřicího rozsahu (pro proudový signál) nebo hodnotu impulzu převodníku průtoku.

- Vstupy / teplota horká
- Vstupy / teplota studená

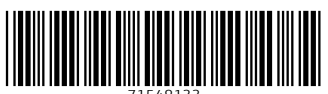

71548133

# www.addresses.endress.com

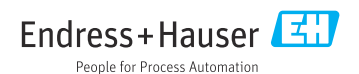